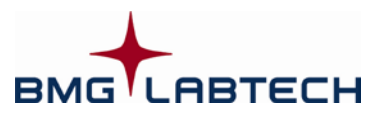

# **Quick Guide Omega Software**

#### STARTUP

- Turn on the instrument and the computer.
- Start the Omega Control software.
- Login with your password or just click 'Run' to login as "User".

To measure a microplate, you can either use the quick start function or you can execute a pre-defined test protocol.

### QUICK START

- 1. To measure a full plate in endpoint mode without defining a test protocol, click the 'Quick Start' button:
- 2. Select the measurement method. Choose the excitation and emission filters and the type of microplate that will be used.
- 3. A plate identifier (Plate ID) can also be specified (optional).
- 4. Start the measurement.

### **PROTOCOL DEFINITION**

- 1. To create a new test protocol or to edit an existing one:
  - Click the 'Manage Protocols' button:
  - Double click the **protocol name** to edit an existing protocol or click **'New**' to create a new protocol. Choose the *Measurement Method* (FI, FP, TRF, luminescence, absorbance) and choose the *Reading Mode*:
    - End point for single readings
    - Plate mode for slow kinetics
    - Well mode for fast kinetics
    - Well scan for scanning (useful if you use large wells and if the samples are not equally distributed)
- **2.** Inside the protocol definition window:
  - Enter a protocol name.
  - Choose the **microplate** being used (Greiner, Corning, Nunc, etc.).
  - Select between rapid or precise measurement, depending on your assay.
  - *Plate Mode Kinetics:* Type in the **no. of cycles** (how many times the reader will cycle through the plate).
  - Well Mode Kinetics: Type in the **no. of intervals** (how many times the reader will read the well).
  - Choose the excitation and emission filters to be used.
  - Select the 'Layout' sheet. Enter the position of samples, blanks and standards (if any).
  - If standards and/or reagent dispenser(s) are used, type in the values in the 'Concentrations / Volumes / Shaking' window.
  - Click the '**Check timing**' button. This gives you the smallest possible cycle time (*Plate Mode*) or interval time (*Well Mode*). A longer time can be achieved by typing in a higher value in the '**Basic Parameters**' sheet.

| User         | Password | User Path                                   | Run Only |
|--------------|----------|---------------------------------------------|----------|
| ADMIN        |          | C: Program Files (x86)/8MG\Omega/Admin      |          |
| Instal       |          | D:\temp\bradley\Liser                       |          |
| GreenLight   | ******** | C: Program Files (x86)/8MG\Omega\GreenLight |          |
| Sirius Black |          | C: Program Files (x86)/BMG/Omega/stduser    |          |
| Test         | ******** | D:\temp\Jarrett\User                        |          |
| USER         |          | C: Program Files (x86)/BMG\Omega/Liser      |          |
| USER2        | ******** | C: (Program Files (x86)/8MG\Omega/UserAbs   | -        |
|              |          |                                             |          |

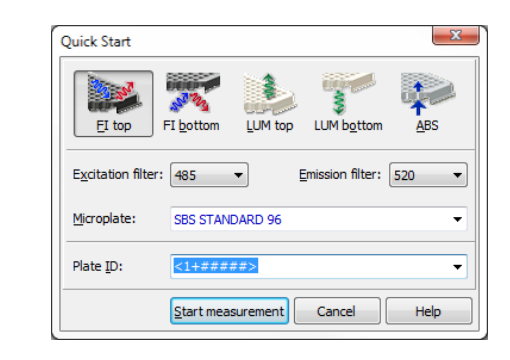

Quick

Start

Manage

Protocols

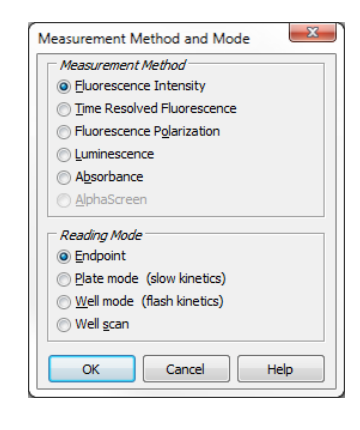

| Fluorescence Inter                    | nsity - P      | late Mode                          |                      |
|---------------------------------------|----------------|------------------------------------|----------------------|
| Basic Parameters                      | Layout         | Concentrations / Volumes / Shaking | Timing Overview (O   |
| Protocol <u>n</u> ame:<br>Microplate: | Tom's<br>BMG L | ABTECH 96                          | Optic<br>© Top optic |
| 1                                     |                |                                    |                      |

| E <u>x</u> citation filte | r: Emission filter: | <u>G</u> ain (04095): |
|---------------------------|---------------------|-----------------------|
| 485 👻                     | 520 👻               | 1042                  |
| 355                       |                     |                       |
| 544                       |                     |                       |
| 485                       |                     |                       |
| 594                       |                     |                       |

| Sample Blank Standard                  | 96 | 1 | 2 | 3         | 4   | 5 | 6  | 7  | 8  | 9 | 10 | 11 | 12 |
|----------------------------------------|----|---|---|-----------|-----|---|----|----|----|---|----|----|----|
| Control [Pos.Ctrl.] Neg.Ctrl.<br>Empty | A  | 8 |   | <b>S1</b> | \$1 |   | X1 | х  | X1 |   | Р  |    |    |
| @wps<br>On v                           | в  | 8 |   | <b>S2</b> | \$2 |   | х2 | ×2 | X2 |   | Р  |    |    |
| Index                                  | с  |   |   | \$3       | \$3 |   | х3 | хэ | ×3 |   | Р  |    |    |
| Start value: 0                         | D  |   |   | 54        | \$4 |   | ×4 | ×4 | ×4 |   | Р  |    |    |
| Replicates                             | Е  |   |   | \$5       | \$5 |   | X5 | жs | X5 |   | Р  |    |    |
| Horizontal      Yertcal                | F  |   |   | 56        | 56  |   | ж  | ж  | ×6 |   | Р  |    |    |
| eading grection:                       | G  |   |   | \$7       | \$7 |   | X7 | ×7 | X7 |   | Р  |    |    |
|                                        | н  |   |   | 58        | 58  |   | ×8 | ж  | ×e |   | Р  |    |    |

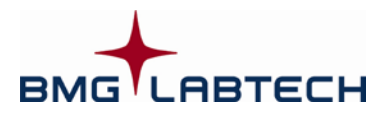

## **Quick Guide Omega Software**

**MEASURING** (executing pre-defined protocols)

- 1. Click the 'Start Measurement' button: Start Measurement' button:
- 2. It is possible to define up to three plate identifiers in the 'Gain Adjustment / PlateIDs' sheet.
- In the 'Gain Adjustment / PlateIDs' sheet, select the well that will have the highest intensity and click the 'Gain adjustment' button:
  - The **required value** should be 90% in endpoint readings (giving highest values around 260000 10% = 234000).
  - For kinetic measurements, 10% 50% could be the required value (this is dependent on the expected increase in the signal).

Current State

4. Click the 'Start measurement' button.

### RESULTS

- **1.** To see the measurement results during a reading:
  - Click the 'Current State' button. Different display options are available, e.g. curve, spectra...

**2.** To perform data calculations using the MARS Data Analysis software:

• Close the 'Current State' window.

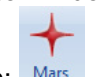

- Click the 'MARS' button: Mars
- 3. In the 'Manage Test Runs' window:
  - Double click the test name of the test run to be analyzed
- 4. Analyze the measured data:
  - Select the data to be displayed in the working area with the navigation tree (Data Node) on the left side of the main window.
  - Use the standard calculation wizard to perform a quick curve fit calculation; or use the calculation menus to define what is to be calculated and to be displayed.
  - To see a standard curve, open the 'Standard Curve' page. The calculated unknowns are displayed in the 'Microplate View' and the 'Table View'.
  - To remove outliers, simply shade them out in the 'Microplate View' using the toggle function (Ctrl –T).
  - For kinetic measurements (more than one measured cycle or interval), choose the range(s) of interest (**Calc. Start** and **Stop**) and the data values from these ranges can be evaluated using a kinetic calculation.

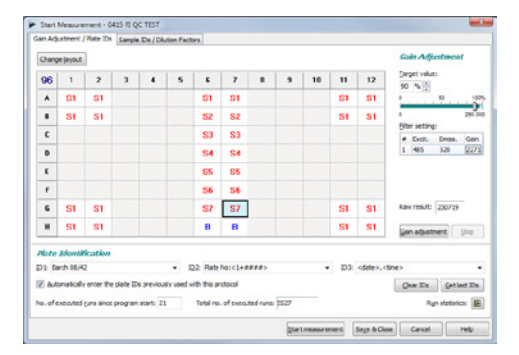

| DRAC                                                                                                    |                                                                                                    |                                                                                                    |                                                                                                    |                                                                                                    |                                                                                                    |                                                                                                    |                                                                                                    |                                                                                                    |                                                                                                    |                                                                                                    |                                                                                                    |               |
|----------------------------------------------------------------------------------------------------|----------------------------------------------------------------------------------------------------|----------------------------------------------------------------------------------------------------|----------------------------------------------------------------------------------------------------|----------------------------------------------------------------------------------------------------|----------------------------------------------------------------------------------------------------|----------------------------------------------------------------------------------------------------|----------------------------------------------------------------------------------------------------|----------------------------------------------------------------------------------------------------|----------------------------------------------------------------------------------------------------|----------------------------------------------------------------------------------------------------|----------------------------------------------------------------------------------------------------|---------------|
| 96                                                                                                    | 1                                                                                                    | 2                                                                                                    | 3                                                                                                    | 4                                                                                                    | 5                                                                                                    | 6                                                                                                    | 7                                                                                                    | 8                                                                                                    | 9                                                                                                    | 10                                                                                                    | 11                                                                                                    | 1             |
| A                                                                                                    |                                                                                                    |                                                                                                    |                                                                                                    |                                                                                                    |                                                                                                    |                                                                                                    |                                                                                                    |                                                                                                    |                                                                                                    |                                                                                                    |                                                                                                    |               |
| в                                                                                                    | 1                                                                                                    | -                                                                                                    |                                                                                                    |                                                                                                    |                                                                                                    |                                                                                                    |                                                                                                    |                                                                                                    | -                                                                                                    | -                                                                                                    |                                                                                                    | -             |
| c                                                                                                    | 1                                                                                                    | -                                                                                                    |                                                                                                    |                                                                                                    | _                                                                                                    | -                                                                                                    | 1                                                                                                    | 1                                                                                                    | -                                                                                                    |                                                                                                    | ſ                                                                                                    | 1             |
| -                                                                                                    | /                                                                                                    |                                                                                                    | ſ                                                                                                    |                                                                                                    | -                                                                                                    | -                                                                                                    |                                                                                                    | -                                                                                                    | 1                                                                                                    | -                                                                                                    |                                                                                                    | -             |
| D                                                                                                    | -                                                                                                    |                                                                                                    |                                                                                                    | -                                                                                                    |                                                                                                    | -                                                                                                    |                                                                                                    |                                                                                                    | -                                                                                                    | 1                                                                                                    | -                                                                                                    | -             |
| E                                                                                                    | _                                                                                                    | -                                                                                                    | -                                                                                                    | -                                                                                                    |                                                                                                    | 1                                                                                                    |                                                                                                    |                                                                                                    | -                                                                                                    | -                                                                                                    |                                                                                                    | 1             |
| F                                                                                                    |                                                                                                    | 1                                                                                                    |                                                                                                    |                                                                                                    |                                                                                                    |                                                                                                    |                                                                                                    |                                                                                                    |                                                                                                    |                                                                                                    |                                                                                                    |               |
| 6                                                                                                    |                                                                                                    | ×                                                                                                    |                                                                                                    |                                                                                                    |                                                                                                    |                                                                                                    |                                                                                                    |                                                                                                    |                                                                                                    |                                                                                                    |                                                                                                    |               |
|                                                                                                    | -                                                                                                    |                                                                                                    |                                                                                                    |                                                                                                    |                                                                                                    |                                                                                                    |                                                                                                    |                                                                                                    |                                                                                                    |                                                                                                    |                                                                                                    |               |
| н                                                                                                    |                                                                                                    |                                                                                                    |                                                                                                    |                                                                                                    |                                                                                                    |                                                                                                    |                                                                                                    |                                                                                                    |                                                                                                    |                                                                                                    |                                                                                                    |               |
| Current                                                                                                    | cyde:                                                                                                    | 39                                                                                                    |                                                                                                    |                                                                                                    |                                                                                                    |                                                                                                    |                                                                                                    |                                                                                                    |                                                                                                    |                                                                                                    | Mo                                                                                                    | de: Ras       |
| Display (                                                                                                    | cydes:                                                                                                    | 1                                                                                                    | 40                                                                                                    |                                                                                                    | Qoti                                                                                                    | ans                                                                                                    | Iming                                                                                                    | Save                                                                                                    | - Prir                                                                                                    | nt 📃                                                                                                    | Qose                                                                                                    | He            |
| _                                                                                                    |                                                                                                    |                                                                                                    |                                                                                                    |                                                                                                    |                                                                                                    |                                                                                                    |                                                                                                    |                                                                                                    |                                                                                                    |                                                                                                    |                                                                                                    |               |
| + Mana                                                                                                    | ge Test Ru                                                                                                    | -                                                                                                    |                                                                                                    |                                                                                                    |                                                                                                    |                                                                                                    |                                                                                                    |                                                                                                    |                                                                                                    |                                                                                                    |                                                                                                    | <u>e</u> ]4   |
|                                                                                                    | ricroplates                                                                                                    | 45 Lin                                                                                                    |                                                                                                    |                                                                                                    |                                                                                                    |                                                                                                    |                                                                                                    |                                                                                                    |                                                                                                    |                                                                                                    |                                                                                                    |               |
| unber                                                                                                    | of availa                                                                                                    | ble test ru                                                                                                    | w: 538                                                                                                    |                                                                                                    |                                                                                                    |                                                                                                    |                                                                                                    |                                                                                                    |                                                                                                    |                                                                                                    |                                                                                                    |               |
|                                                                                                    |                                                                                                    |                                                                                                    |                                                                                                    |                                                                                                    |                                                                                                    |                                                                                                    |                                                                                                    |                                                                                                    |                                                                                                    |                                                                                                    |                                                                                                    |               |
| lest II                                                                                                    | V Test                                                                                                    | Rame<br>Rotant Da                                                                                                    | ID 1                                                                                                    | ed El                                                                                                    | ID 2                                                                                                    |                                                                                                    | a                                                                                                    | Date                                                                                                    | time .                                                                                                    | Heasure                                                                                                    | ment Hethe                                                                                                    | d Sky         |
|                                                                                                    | 513 0415                                                                                                    | DO UND FLA                                                                                                    | 0415 215                                                                                                    | and PL                                                                                                    | Gain Adj 82 3                                                                                                    | 00vl                                                                                                    |                                                                                                    | 25.11.2908                                                                                                    | 13:29:30                                                                                                    | Hurrence                                                                                                    | nce (F2)                                                                                                    |               |
|                                                                                                    | 512 PMPA<br>511 0415                                                                                                    | STARMA_S                                                                                                    | 5 mM Sub<br>- 415-0345                                                                                                    | scale                                                                                                    | PFC 1:10: 05                                                                                                    | t Itaa 37                                                                                                    | -                                                                                                    | 17.11.2908                                                                                                    | 14:27:09                                                                                                    | Aburban                                                                                                    | ce<br>Le spectrum                                                                                                    | -             |
|                                                                                                    | 510 0650                                                                                                    | BLA TEST                                                                                                    | Ant cycle                                                                                                    | wtheat                                                                                                    | second cycle                                                                                                    | epe                                                                                                    | 42 2010 (**                                                                                                    | 11.42.2809                                                                                                    | 09:39:09                                                                                                    | Hupresce                                                                                                    | nce polarizati                                                                                                    |               |
|                                                                                                    | 508 88/43                                                                                                    | IN CROT                                                                                                    | - protein                                                                                                    | njektion                                                                                                    | mt boseine                                                                                                    |                                                                                                    | and the second second s                                                                                                    | 02.10.2908                                                                                                    | Letterle                                                                                                    | Absorban                                                                                                    | ce spectrum                                                                                                    |               |
|                                                                                                    | 507 A884<br>506 A851                                                                                                    | UNIPETEST (23                                                                                                    | FLUO_Ald                                                                                                    | 000202                                                                                                    | and, Folie<br>1454                                                                                                    | A                                                                                                    | 5120.3                                                                                                    | 27.42.2909                                                                                                    | 10:21:06                                                                                                    | Absorben                                                                                                    | ce spectrum                                                                                                    |               |
|                                                                                                    | Ses BRA                                                                                                    | DRORD IN                                                                                                    | + probai                                                                                                    | injekt                                                                                                    | mit basefine                                                                                                    | -                                                                                                    | ~                                                                                                    | 02.10.3000                                                                                                    | 16:16:10                                                                                                    | Absorba                                                                                                    | ecs spectru                                                                                                    |               |
|                                                                                                    | 503 Ph#                                                                                                    | - trade                                                                                                    | 21P                                                                                                    |                                                                                                    | 3246                                                                                                    | 24                                                                                                    | o pl, debei                                                                                                    | 02.12.2908                                                                                                    | 10.56.52                                                                                                    | Alwriter                                                                                                    | (#                                                                                                    |               |
|                                                                                                    | 502 (0RM)<br>505 Prote                                                                                                    | C<br>(in 280                                                                                                    | ORAC<br>85A stand                                                                                                    | and curve                                                                                                    | trajection of A<br>UV plate                                                                                                    | A/H + 1                                                                                                    | peth length                                                                                                    | 15.41,2908                                                                                                    | 13:29:28                                                                                                    | Aburban                                                                                                    | nce (FQ)<br>ce                                                                                                    | ÷             |
|                                                                                                    | 508 84.0                                                                                                    | 040                                                                                                    | ANCH, MA                                                                                                    | dite                                                                                                    | 300 pl + path                                                                                                    | len., 58                                                                                                    | well UV plate                                                                                                    | 22.43.2908                                                                                                    | 14:33:52                                                                                                    | Absorber                                                                                                    | ce spectrum                                                                                                    | -             |
|                                                                                                    | 498 5780                                                                                                    | TRA QC SP                                                                                                    | Plate No.                                                                                                    | 0004                                                                                                    | LWM BWC, 30                                                                                                    | fiash 41                                                                                                    | 5-0006                                                                                                    | 20.06.2007                                                                                                    | 12:24:56                                                                                                    | Abromban                                                                                                    | ce spectrum                                                                                                    |               |
|                                                                                                    | 497 7909                                                                                                    | HATLOP ST                                                                                                    | Tax Lat Te                                                                                                    | grite                                                                                                    |                                                                                                    |                                                                                                    |                                                                                                    | 13.64.2009                                                                                                    | 15:50:04                                                                                                    | Aburban                                                                                                    | ere (11), mult                                                                                                    |               |
| *                                                                                                    |                                                                                                    |                                                                                                    |                                                                                                    |                                                                                                    |                                                                                                    | _                                                                                                    |                                                                                                    |                                                                                                    |                                                                                                    |                                                                                                    |                                                                                                    | -             |
| Open                                                                                                    | Home<br>Home<br>Close Dafe<br>Patt<br>Available D<br>Available D<br>Available D<br>Available D                                                                                                    | View Calco<br>Me Quark B<br>Prite<br>Test R<br>ection                                                                                                    | ADDES Terry<br>Part Excel<br>Report<br>7<br>Text Nam<br>Dis Onial<br>Dis Onial                                                                                                    | littes Li<br>Cose Al<br>Spn<br>Litte View<br>ac Other (be<br>102 Spector<br>(P1)                                                                                                    | User Vourd                                                                                                    | ORAC - On<br>and Setting<br>Calculations<br>(SE Signal<br>other 1 by                                                                                                    | rega MARS<br>5<br>Fanges 3, 1<br>Data Reductor<br>Curve 22 Sta<br>jection)                                                                                                    | aport Table to I<br>laport Table to I<br>tarape Waveler<br>ndard Curve 5                                                                                                    | Encel<br>45CII<br>gDis<br>0 Hotiscol Inf                                                                                                    | ut internation                                                                                                    | Templates -<br>Idd Button<br>ned Templates<br>2 21 O'R part 2<br>Date: 08.01.2000                                                                                                    | lana<br>R     |
|                                                                                                    | Home<br>Home<br>Class Outer<br>Par<br>Auditation<br>(333)<br>Fet Settings<br>(233)<br>Fet Settings<br>(233)<br>Fet Seti                                                                                                    | v View Celco<br>View Celco<br>View Celc                                                                                                    | Abara Terg<br>Data Escal<br>Report<br>Data Mara<br>Data Mara<br>Data Ma | lates Li<br>Goge Al<br>2 Sup<br>102 Funge 1<br>plate Veer<br>at ORAC (bu<br>102 Functor<br>Node:<br>slates (1<br>32 (15 mm<br>12<br>12<br>12<br>15<br>15<br>12<br>16<br>10<br>12<br>10<br>10<br>10<br>10<br>10<br>10<br>10<br>10<br>10<br>10<br>10<br>10<br>10                                                                                                    | Woul Formula<br>User Ward<br>Table Weer<br>Table Weer<br>and A Template<br>on A Artis<br>Status Colors<br>a 28 a) -<br>a 52 a) -<br>a 52 a) -<br>- | ORAC - On<br>and Setting<br>Calculations<br>Calculations<br>(IC II Non<br>4<br>42886                                                                                                    | vega MARS<br>s<br>mage and a second second secon                                                                                                    | Diport Table to 1<br>Diport Table to 4<br>danape Vizivelen<br>Indend Curve 5<br>Raw Data<br>6 7<br>1310 24045                                                                                                    | Sicci<br>KSCI<br>Livy<br>Orei<br>Carl<br>Deci<br>Carl<br>Deci<br>Carl<br>Deci<br>Carl<br>Carl<br>Carl<br>Carl<br>Carl<br>Carl<br>Carl<br>Carl                                                                                                    | ut in Predet<br>bornation in the second second                                                                                                    | Femplites -<br>Md Button<br>ned Templates<br>2 21 CPR part 3<br>Date: 08.01 2000<br>20 1                                                                                                    | a<br>Trec 13  |
|                                                                                                    | Class Unit Provided in Control of Control of                                                                                                    | View Cricc<br>Quark Protection<br>Quark Protection<br>Protection<br>Concentrations<br>1<br>are<br>ented<br>bloos<br>rgn 2<br>consertations<br>1<br>are<br>ented<br>bloos<br>rgn 2<br>consertations<br>0<br>(see)                                                                                                    | Abors Teng<br>pet Suid<br>Report<br>C Depty<br>C C<br>C C<br>C<br>C<br>C<br>C<br>C<br>C<br>C<br>C<br>C<br>C<br>C<br>C<br>C<br>C<br>C                                                                                                    | bites Li<br>Gose Al Conse Al Con                                                                                                    | Yout         Formus           User         Wood           Table Mark         Table Mark           ast dan Yrugdate         Table Mark           ast dan Yrugdate         Tabl                                                                                                    | OR4C - On<br>and Setting<br>Caludetone<br>(CS Signal<br>(CS Signal<br>(CS C Signal<br>(CS C Signal<br>(C                                                                                                    | espa Mülds<br>espa Mülds<br>espanse<br>Ranges Sur<br>entano)<br>etc Curves<br>etc Curves<br>241895 24<br>227455 24<br>3528 8<br>3528 8                                                                                                    | Deport Table to Deport Table to Deport Table to Second Table to Annual Second Table to Annual Second Table to Annu                                                                                                    | Sheel     Sheel     S                                                                                                    | vi Usts<br>3<br>206106<br>8027                                                                                                    | Fergilitas -<br>dd Button<br>ned Tengiltes<br>2 21 CPR part 3<br>Date: 68.01 2007<br>30 1<br>30 1<br>30 2<br>2200113<br>30 20<br>200113<br>30 20<br>30 20<br>30<br>30 20<br>30 20<br>30<br>30 20<br>30 20<br>30 20<br>30 20<br>30<br>30 20<br>30 20                                                                                             | a<br>Break 13 |
|                                                                                                    | In the second second se                                                                                                    | View Calco                                                                                                    | Addition of the second second                                                                                                    | Diras Li     Core Al     Core Al                                                                                                    | Ayout Formula<br>Signer Waard<br>Table Shaws<br>Table Shaws<br>Ta                                                                                                    | 0840 - 08<br>and Setting<br>Caludroni<br>(C Signalation)<br>(C Signalation)<br>(C Signalation                                                                                                    | segia MLRS<br>s<br>Tempes 2<br>parts Reflections<br>conv @ 300<br>pertano)<br>etc Carves<br>241895<br>241895<br>24185<br>24185 | Inport Table to 1<br>Inter Data to 1<br>Inter Data to 1<br>Inte | Circle Circle Ci                                                                                                    | yer Uds<br>200106<br>30227                                                                                                    | Famplifas -<br>Md Button<br>med Templifa<br>24 CMR 4915 2<br>24 CMR 4915 2<br>200113<br>37 1<br>2200113<br>37 2<br>200113                                                                                                    | Tree 13       |
|                                                                                                    | Harres<br>Harres<br>Cares Defr<br>Promotion<br>Cares Defr<br>Promotion<br>Cares Defr<br>Promotion<br>Cares<br>Cares<br>C | View Calco<br>View Calco<br>View Calc                                                                                                    | Store Terrer Store Store                                                                                                    | Aras La Ser Al Al Al Al Al Al Al Al Al Al Al Al Al                                                                                                    |                                                                                                    | 0840 - 04<br>and Setting<br>Calculations<br>Calculations<br>(C Signal<br>Concerts in<br>Concerts<br>233423<br>238703<br>294646<br>337224<br>15796<br>min Files (200                                                                                                    | nega MARS<br>■<br>■<br>■<br>■<br>■<br>■<br>■<br>■<br>■<br>■<br>■<br>■<br>■                                                                                                    | bayet Table to la bayet Table to la bayet Table to la bayet Table to la bayet Table to la bayet table to bayet table table tab                                                                                                    | Scole     Scole     S                                                                                                    | ve Units 106106                                                                                                    | Annyldan -<br>Md Button<br>In Terry Market<br>Button<br>I Date:<br>Market<br>Market<br>Marke                                                                                                    | a Tree 12     |
| Copen<br>Copen<br>Co | Hore<br>Hore<br>Cost of the second<br>And the second<br>And the second                                                                                                    | View Orice     view Owner     view Owner                                                                                                    | SSIN Term                                                                                                    | bites Li Li<br>General Al<br>Span<br>General States Al<br>Dates Al<br>Composition of the states<br>Composition of the states<br>Composition of | April 12 (1996)         April 12 (1996)           Image and the second approximation of the control of the control of the contro                                                                                                    | 084C - On<br>and Setting<br>Caluations<br>(CS Sepal<br>(CS Sepal (CS Sepal<br>(CS Sepal (CS Sepal (CS                                                                                                    | ing MAS<br>in<br>ing Mas<br>ing ing ing ing ing ing ing ing ing ing                                                                                                    | Speet Table to I be design Workersen Workersen Workersen Workersen Workersen Workersen State Data I be design August State I be design August State I be design August State I be design August State I be design Workersen State I be design August State I be design August S                                                                                                    | Second Second Seco                                                                                                    | ne Uats 1<br>196106<br>8027                                                                                                    | Tanglada - 1<br>Tanglada - 1<br>2.2.075 pet ta<br>0 1<br>2.2.075 pet ta<br>0 2<br>2.2.075 pet ta<br>0 2.2.075 pet ta<br>0 2.2.075 pet ta<br>0 2.2.075 pet ta                                                                                                    |               |
|                                                                                                    | In conserve of the second second seco                                                                                                    | View Orice     View Orice     V                                                                                                    |                                                                                                    | bites Li Li<br>General Al<br>Depites Vewer<br>Composition of the second<br>Composition of the second<br>Composit  | Next Composition         Next Composition           Image: Next Composition         Next Composition           Image: Next Composition         Next Compositio                                                                                                    | 0842 - 00<br>0842 - 00<br>20<br>20<br>20<br>20<br>20<br>20<br>20<br>20<br>20                                                                                                    | ng MAS<br>n<br>n<br>n<br>n<br>n<br>n<br>n<br>n<br>n<br>n<br>n<br>n<br>n                                                                                                    | Inpert Table to In                                                                                                    | Sand Michael Bill                                                                                                    |                                                                                                    | Fargidas -<br>Santa -<br>2.2.07 pet termino -<br>2.2.07 pet termino -                                                                                                    |               |
|                                                                                                    | Increase     Increase                                                                                                    | Ver Click     Ver Click                                                                                                    | Solaria Tarente<br>Solaria Solaria Control de la control de la control de                                                                                                    | Licas Li Li<br>Conse Al Al<br>Span Li Licas de Licas de Licas                                                                                                    | And the second second s                                                                                                    | 0842 - 00<br>2015 - 00<br>2015 - 00<br>4<br>4<br>4<br>4<br>4<br>4<br>4<br>4<br>4<br>4<br>4<br>4<br>4                                                                                                    | naga MAGS<br>Terres and a second second                                                                                                    | lapert Tale to 1<br>Star Dolla<br>5                                                                                                    | Evel Critical Lange Control Lange Control La                                                                                                    | su Unts<br>su Unts<br>su Unts<br>su Unts<br>su Unts<br>su Unts<br>su Unts<br>su unts<br>su unt                                                                                                    | Verplates - 1 44 de Baton and Tangkes 24 CONSER 24 CONSER 24 CONSER 25 CONSER 25 CONSE                                                                                                    |               |
|                                                                                                    | Inner     Inner     I                                                                                                    | Vive CitCo     Vive CitCo     V                                                                                                    |                                                                                                    |                                                                                                    | Number         Number           1         Table State           1         Table State                                                                                                    | 0844 - 00<br>0844 - 00<br>Caluedrine<br>000000 1 ing<br>1040000<br>1040000<br>1040000<br>1040000<br>1040000<br>1040000<br>1040000<br>1040000<br>1040000<br>1040000<br>1040000<br>1040000<br>1040000<br>1040000<br>1040000<br>1040000<br>1040000<br>104000<br>1040000<br>1040000000<br>1040000000000                                                                                                    | nga kidas                                                                                                    | bipert Talle 19.           Star Dotal           4           7           7.3130           2404504           2404504           2404504           2404504           2404504           2404504           2404504           2404504           2404504           2404504           2404504           2404504           2404504           2404504           2404504           2404504           2404504           2404504           2404504           2404504           2404504           2404504           2404504           2404504           2404504           2404504           2404504           2404504           2404504           2404504           2404504           2404504           2404504           2404504           2404504           2404504           2404504           2404504           2404504           2404504           2404504                                                                                                    | Conf Star Star Star Star Star Star Star Star                                                                                                    | In Data In Control Control Con                                                                                                    | Angelan - Angelan - Angela                                                                                                    | Lend          |
|                                                                                                    | Invos     Invos     I                                                                                                    | Vive Calco<br>Vive Calco<br>Vive Calc                                                                                                    |                                                                                                    | Altas La Conse Al A Conse Al A Co                                                                                                    | event         Formation           area         Second           area         Second                                                                                                    | ORAC - On<br>ALC - ON<br>Calculations<br>Calculations                                                                                                    | waya Mddis           m           m                                                                                                    | laper Tale to 1                                                                                                    | Control of the second second sec                                                                                                    | yer Unts<br>9<br>1000106<br>0027<br>0027<br>0 | Vergelan - 1<br>24 de Baron<br>end Terrejoter<br>end Terrejoter<br>24 de Baron<br>27001<br>2700<br>2700<br>2000<br>2000 | Lend          |
|                                                                                                    | In our in the second second seco                                                                                                    | View Calco<br>View Calco<br>View Calc                                                                                                    | Solari Terret<br>Solari Carlo<br>Solari<br>Solari<br>S                                                                                                    | Altas La Conse Al Alta Conse Al Alta Conse Al Alta Conse Al Alta Conse Al Alta Conse Alta Conse Alt                                                                                                    | Normalized         Formalized           12         Team beam of the second of the second                                                                                                    | 044C - 044<br>044C - 044<br>Caluadrama<br>Caluadrama<br>(C = separat<br>(C = separat<br>233421<br>233421<br>23                                                                                                    | way Mudi Sama Sama Sama Sama Sama Sama Sama Sam                                                                                                    | lapert Tale to 1                                                                                                    | Decel User Control International International Internation                                                                                                    | su Units<br>200106<br>RZ27<br>200106<br>RZ27<br>200106<br>RZ27<br>200106<br>RZ27<br>200106<br>RZ27<br>200106<br>RZ27<br>200106<br>RZ27<br>200106<br>RZ27<br>200106<br>200<br>200<br>200<br>200<br>200<br>200<br>200<br>2                                                                                                    | Standards         -           Mid BADON         -           Mid BADON         -           Mid BADON         -           Mid BADON         -           Mid BADON         -           Banding State         -           Jano         1           Jano         1           Jano         1           Jano         -           Jano         -           Jano                                                                                                    | a market 12   |
|                                                                                                    | In and a second second se                                                                                                    | View Calcollege     View Calcollege     View Calcollege     View Calcollege     View Calcollege     View Calcollege     View Calcollege      View Calcollege      View Calco                                                                                                    |                                                                                                    | Alexes La Conge La Conge La Co                                                                                                    | April 2014     April 2014     A                                                                                                    | 0444 - 0044<br>0444 - 0044<br>044 - 0044<br>044                                                                                                    | way MAS                                                                                                    | lagent Tale to 1                                                                                                    |                                                                                                    | In the second second se                                                                                                    | Tangladan - La Mala Azono           Mala Azono           Maria Carabana           Maria Carabana           Barrian           Barrian<                                                                                                    |               |
|                                                                                                    | Cons to observe the second second secon                                                                                                    | View Calco<br>Concern about a<br>result<br>result                                                                                                    |                                                                                                    | Aras L L     Chen Al     Chen Al                                                                                                    | Particular Sector 2015     Particular Sector 2015     Particular Secto                                                                                                    | 044C - 04<br>and Setting<br>Caladrene<br>(Caladrene<br>(                                                                                                    | Naga Mada S<br>Tanga S<br>Tanga S                                                                           | Appert Table for Table (1) and table (1) and (1) and (                                                                                                    | Devel 2010                                                                                                    |                                                                                                    | Yangidan -           Mid Button           Mid Button           Mi                                                                                                    |               |
|                                                                                                    | In some     In some     I                                                                                                    | View Calco<br>View Calco<br>View Calc                                                                                                    |                                                                                                    | Conse La Conse La Conse L                                                                                                    | April 2 April 2 A                                                                                                    | 0444 - 04<br>and semigroup<br>Caluators<br>Caluators<br>Ca                                                                                                    | Na State State Sta                                                                                                    | heer tale to 1                                                                                                    |                                                                                                    |                                                                                                    | Vargidan -           Mid BADON           Bill BADON           Bill BADON           Bil                                                                                                    |               |
|                                                                                                    | A constant of the second second                                                                                                    | View Calco<br>View Calco<br>View Calc                                                                                                    |                                                                                                    | Ers L L     Conset L     Sen     Conset L     Sen     Conset L     Conset L                                                                                                    | April 2     April 2     A                                                                                                    | 0444 - 010<br>and setting<br>Caluations<br>and setting<br>Caluations<br>and and setting<br>caluations<br>and and and and<br>caluations<br>and and and<br>caluations<br>and and and and and<br>caluations<br>and and and and and<br>caluations<br>and and and and and<br>caluations<br>and and and and and<br>caluations<br>and and and and and and<br>caluations<br>and and and and and and<br>caluations<br>and and and and and and and and<br>caluations<br>and and and and and and and and and and<br>caluations<br>and and and and and and and and and and                                                                                                    | Nga Mud 5           Image 1           Image 1           <                                                                                                    | baret Talla ta i<br>a 2 2                                                                                                    | Dard Control of Protocol de<br>Protocol de<br>Protocol de | Answer                                                                                                    | Interface         -           Ald ALLOW         -           Barris         10           Barris         10           COUNT         -           COUNT         - <t< td=""><td></td></t<>                                                                                                    |               |
|                                                                                                    | In Data     In Data     I                                                                                                    | View Good Sector Sector S                                                                                                    |                                                                                                    | Mas Li Garage<br>Green Al Connect of the second second secon                                                                                                    |                                                                                                    | 0444 - 000<br>and Setting<br>Caluators<br>and Setting<br>and Setting<br>2004 - 10<br>2004 - 10                                                                                                    | nya Musi<br>ang ang ang ang ang ang ang ang ang ang                                                                                                    | spect Table to the population of the population of the population                                                                                                    | Control Control Contro                                                                                                    |                                                                                                    | Angelan -<br>da la Altanon<br>en la companya de la companya de la compa                                                                                                    |               |
|                                                                                                    | In and     In a second second se                                                                                                    | view         Calco           view         Calco           view         Calco           view         Term           1         Calco           0         Calco           0         Calco <td< td=""><td></td><td>Bits         Lit           One All         Span           Control to the state of the state of</td><td>ener la farma de la farma de l</td><td>0444 - 000<br/>and detroy<br/>Columbra<br/>columbra<br/>columbra<br/>columbra<br/>columbra<br/>detroy<br/>2007/21<br/>2007/21<br/>200/</td><td>wys MAS<br/></td><td>harri Tala or Angel San San San San San San San San San San</td><td></td><td></td><td>Penglika - Ma Anton<br/>Ma Anton<br/>A Denni Torokton<br/>Ma A Denni Torokton<br/>Ma A Denni Torokton</td><td></td></td<> |                                                                                                    | Bits         Lit           One All         Span           Control to the state of the state of                                                                                                    | ener la farma de la farma de l                                                                                                    | 0444 - 000<br>and detroy<br>Columbra<br>columbra<br>columbra<br>columbra<br>columbra<br>detroy<br>2007/21<br>2007/21<br>200/ | wys MAS<br>                                                                                                    | harri Tala or Angel San San San San San San San San San San                                                                                                    |                                                                                                    |                                                                                                    | Penglika - Ma Anton<br>Ma Anton<br>A Denni Torokton<br>Ma A Denni Torokton<br>Ma A Denni Torokton                                                                                                    |               |
|                                                                                                    | In and a second second se                                                                                                    | *         ODD           *         Second E           *         Second E  <                                                                                                    |                                                                                                    | State         LL           Q         Over AI           Q         State AI           Q         State AI                                                                                                    |                                                                                                    | 044C - On<br>and Setting<br>Calutations<br>(Calutations)<br>(Calutations)<br>(Calutatio                                                                                                    | Ange MARS                                                                                                    | Spent Table to<br>Spent Table to<br>State Data<br>State Data<br>StateData<br>State Data<br>State Data<br>State Data<br>State Data                                                                                      |                                                                                                    |                                                                                                    | Annaliza - Add Ballon<br>Add Ballon<br>Territoria<br>Base Biol 2007<br>Base Biol 2007<br>Control 100<br>Biol 2007<br>Control 100<br>Biol 2007<br>Control 100<br>Control 100<br>Control                                                                                                    |               |
|                                                                                                    | In a second second                                                                                                    | View         General and a second second                                                                                                    |                                                                                                    | Bras         Line           Chen All         Span           Span         Span           Line         Span           Line         Span           Lin                                                                                                    | End of the second second                                                                                                    | 084C - 010<br>Calubration<br>Calubration<br>(R) = 2000<br>200001 1a<br>200001 1a<br>2000000000000000000000000000000000000                                                                                                    | waya Mudisi<br>ang ang ang ang ang ang ang ang ang ang                                                                                                    | been Table to 1                                                                                                    |                                                                                                    |                                                                                                    |                                                                                                    |               |
|                                                                                                    | In construction     In construction     I                                                                                                    | *         Year         Canada and and and and and and and and an                                                                                                    |                                                                                                    | Bits         Line           Contract         Spin           Contract         Spin           Contract         Spin           Contract         Spin           Contract         Spin           Contract         Spin           Contract         Spin           Contract         Spin           Contract         Contract           Contract         Contract           Cont                                                                                                    | Image: Image:                                                                                                    | 0044 - 000<br>and setting<br>Calubring and Setting<br>Calubring and Setting                                                                                                    | waya Mudia<br>angan angan angan<br>angan angan angan angan angan angan angan angan angan angan angan angan angan angan angan angan angan angan angan<br>angan angan angan angan angan angan angan angan angan angan angan angan angan angan angan angan angan angan ang<br>angan angan angan angan angan angan angan angan angan angan angan angan angan angan angan angan angan angan ang<br>angan angan angan angan angan angan angan angan angan angan angan angan angan angan angan angan angan angan angan<br>angan angan angan angan angan angan angan angan angan angan angan angan angan angan angan angan angan angan ang<br>angan angan angan angan angan angan angan angan angan angan angan angan angan angan angan angan                                                                                                     | been table to a second cover ( ) to be the second cover ( ) to be the secon                                                                                                    |                                                                                                    |                                                                                                    |                                                                                                    |               |